Des questionnaires en version numérique pour les concertations :

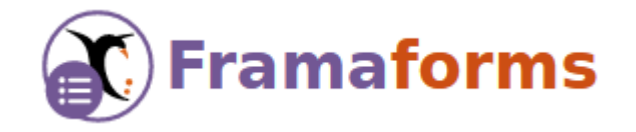

Vous pouvez récupérer des questionnaires en version numérique sur Framaforms, un outil qui respecte le RGPD et qui vous permettra une analyse des résultats.

- 1. Créez votre compte Framaforms : https://framaforms.org/
- 2. Cliquez sur les liens correspondant aux questionnaires souhaités pour les dupliquer et les modifier.

Questionnaire parents : https://framaforms.org/node/664382/clone/confirm

Questionnaire professeurs des écoles : https://framaforms.org/node/667372/clone/confirm

Questionnaire AESH, ATSEM, agents périscolaires : https://framaforms.org/node/667367/clone/confirm

Questionnaire élèves de CM1 et de CM2 : https://framaforms.org/node/667381/clone/confirm

3. Paramétrez votre questionnaire.

Vous arrivez sur une première page qui permet de définir les caractéristiques générales :

- Dans le titre, supprimez « clone de » et indiquez le nom de votre école.
- Adapter la description,
- Définissez la date d'expiration du questionnaire
- Et surtout, décochez la case "lister comme modèle"
- Enfin, cliquez en bas sur "enregistrer", vous accédez alors au questionnaire en lui-même que vous pouvez modifier.

Après d'éventuelles modifications, cliquez en bas sur "enregistrer", vous pouvez alors le partager : icône en haut à droite du questionnaire.

4. Faites de même avec les autres questionnaires.

Le menu déroulant au niveau de votre nom d'utilisateur (tout en haut à droite) vous permet d'accéder à l'ensemble de vos questionnaires (appelés "formulaires").

5. Analysez les résultats en cliquant sur ( Résultats )

L'analyse propose des graphiques dont l'aspect peut être modifié en cliquant sur « chart options ». Vous pouvez faire des captures d'écran et les intégrer dans un diaporama de restitution par exemple. Vous pouvez aussi extraire l'ensemble des données dans la rubrique téléchargement. Analyse de la maturité numérique de l'école avec l'application Schématic :

## SCHEMATIC

L'application est accessible sur l'intranet – rubrique « mes applications » - Arena – Enquêtes et pilotage – SCHEMATIC.

Elle permet un diagnostic complet et rapide sur différents aspects :

- la communication,
- les usages responsables,
- la formation,
- les ressources,
- les pratiques pédagogiques,
- l'infrastructure réseau
- les équipements.

## Mesurer le débit internet de l'école avec l'application Librespeed.

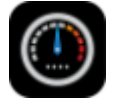

- 1. Aller sur l'outil de mesure installé sur les serveurs du rectorat de Poitiers : <u>http://test-connexion.ac-poitiers.fr/speedtest/</u>
- 2. Cliquez sur lancer le test
- 3. Renseignez le nom d'utilisateur : rect et le mot de passe : rect007
- 4. A la fin du test, faites une capture d'écran des résultats qui pourront être insérés dans votre diagnostic.

| Ping       | Gigue (jitter) |
|------------|----------------|
| 31.0 ms    | 7.40 ms        |
| Descendant | Ascendant      |
| 40.0       | 10.4           |
| Mbps       | Mbps           |
|            |                |
| VPN        | AUDIO          |

Document d'aide réalisé le 10 octobre 2023 par Sébastien Papineau, CPD Numérique en Charente.